モンスター画像の追加 - SMILE GAME BUILDER ヘルプ

バトル画面で表示される、モンスターの2D画像の追加方法です。

## ●追加できるファイルの形式

- ファイル形式:フルカラーPNG 形式
- サイズ:横 544×縦 360 ピクセル(※これ以外のサイズでも、テストプレイの結果異常がなければ使用可能です。)
- 実際の表示サイズは、同時に出現するモンスターの数や、前後の表示位置によって自動的に調整されます。

## ●システム素材を書き出して利用する方法

標準添付のシステム素材のキャラクターフェイスを、フォルダーに書き出して利用するこ とができます。

- 1. 「モンスター素材のリスト」から、書き出したいキャラクターを選択します。
- 2. リストの上にある [エクスポート] ボタンを押します。
- 「エクスポート先のフォルダーを選択してください」というダイアログが表示されるので、書き 出し先のフォルダーを左のツリーから選択し、[フォルダーの選択] ボタンを押してください。
- 4. 選択したフォルダーの中に、「Monsters」という名前のフォルダーが作られ、その中に PNG フ ァイルが書き出されます。

## ●追加方法

PNG 形式画像ファイルを選択して追加します。

- 1. 「モンスター」タブを選択します。
- 2. 「モンスター素材のリスト」の上にある[+追加]ボタンを押します。
- 3. 「素材の追加」ダイアログの「ファイルから選択」タブを選択します。
- 4. 追加したいファイルを選択し、[追加] ボタンを押しすと素材が追加されます。